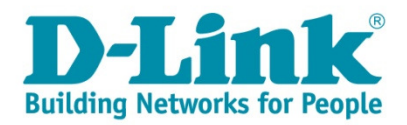

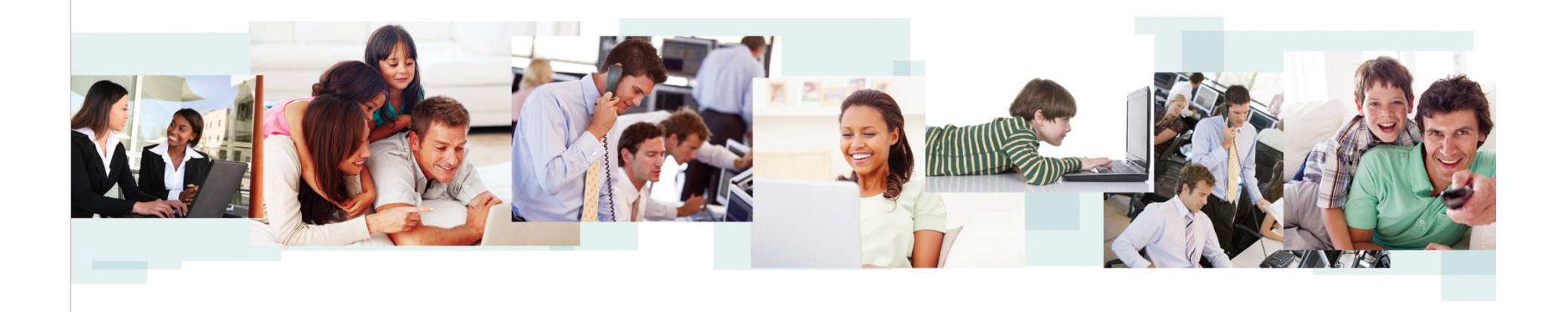

#### **Comment faire du filtrage par adresse MAC sur un DWS-3160 ?**

# **Topologie Proposée**

→ Nous allons paramétrer le filtrage par adresse Mac, selon l'exemple ci-dessous:

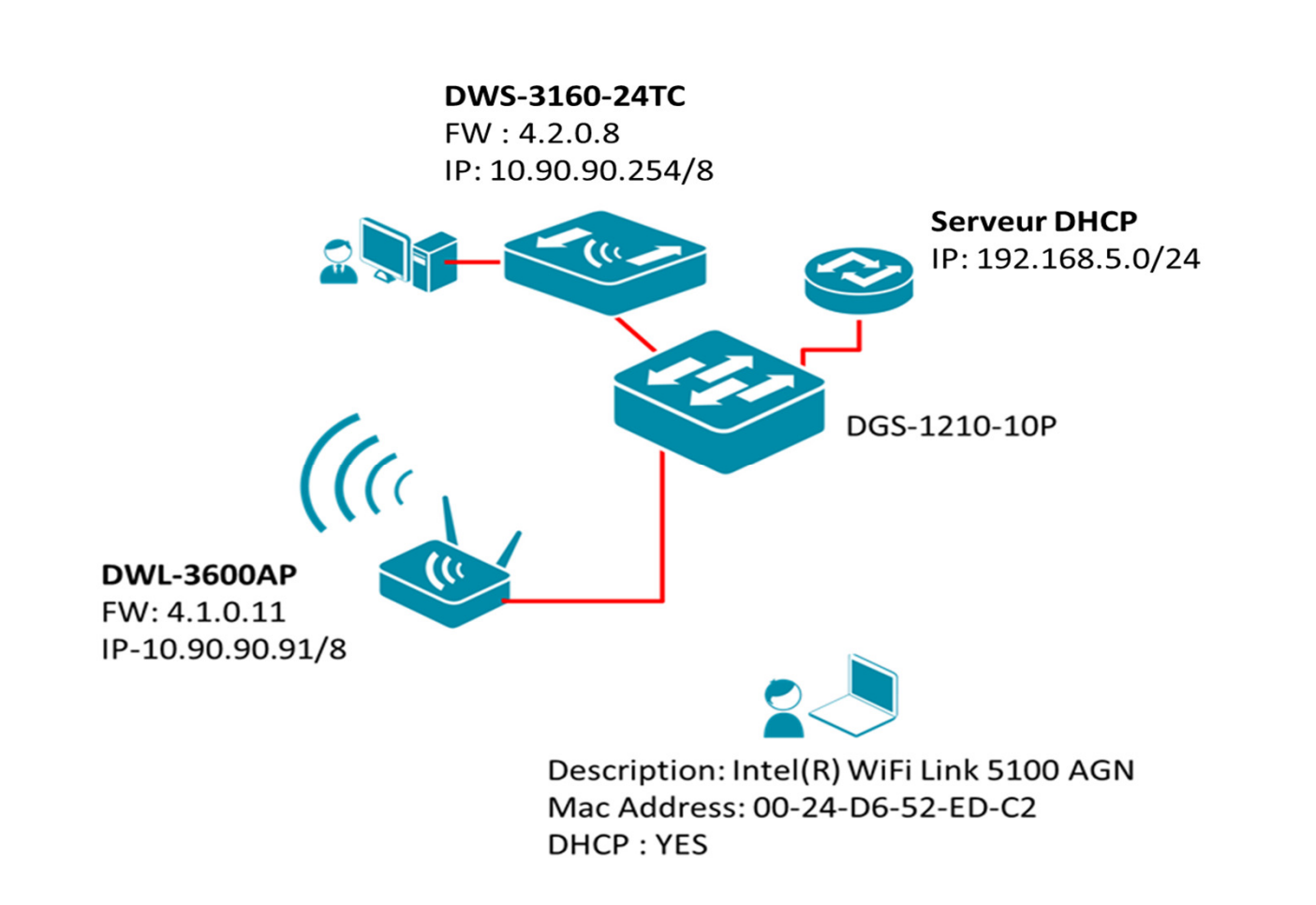

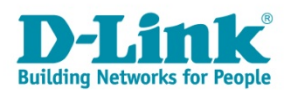

# Paramétrage du SSID

→Dans le menu « Basic Setup>>SSID » ,
→Sélectionnez et éditez le SSID « Mac\_Filter ».

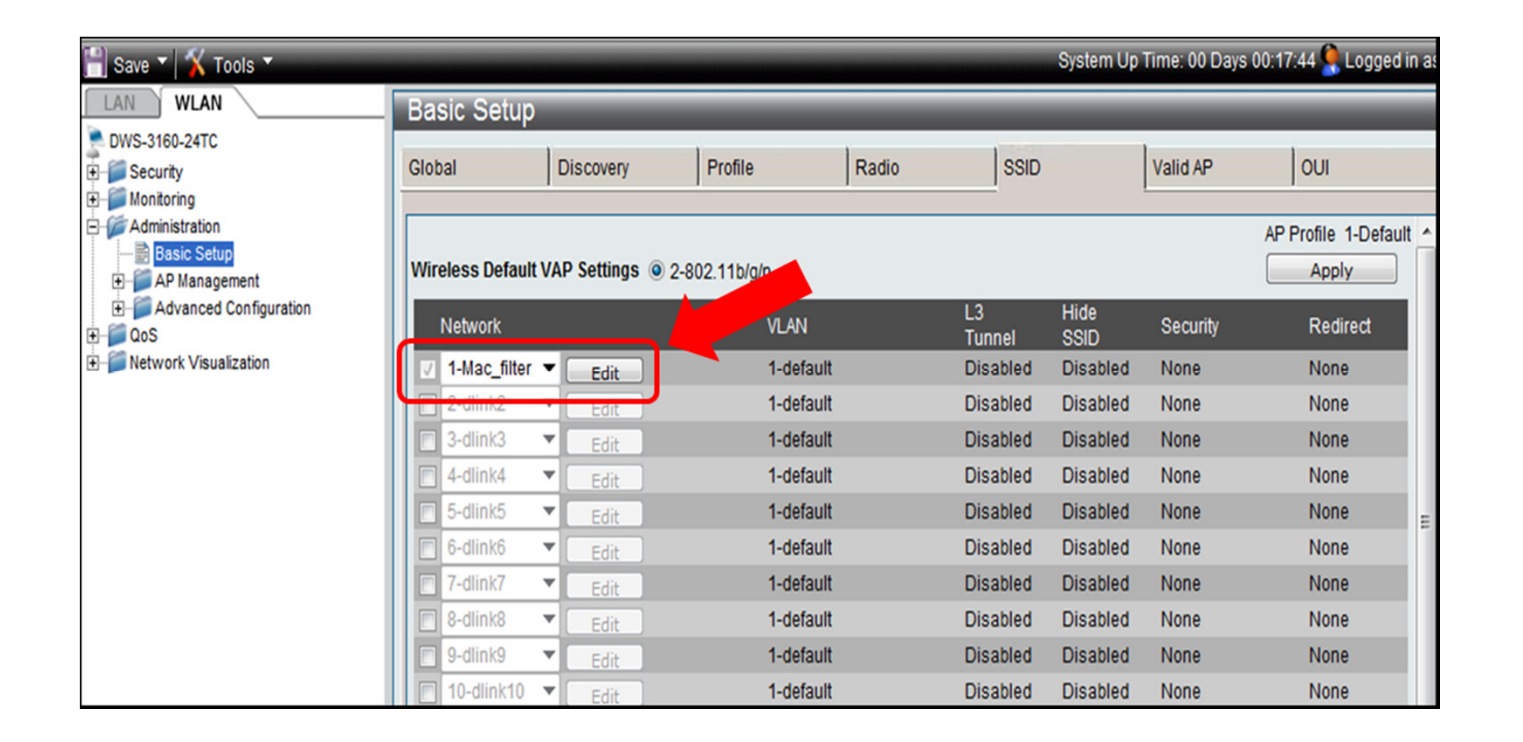

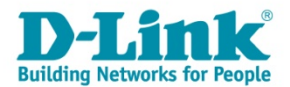

# Choix du type d'authentification

- → Cochez pour l'authentification MAC la case « local », afin que le filtrage des adresses MAC soit gérer par une liste définie dans le DWS-3160.
- → et cliquez sur « Apply ».

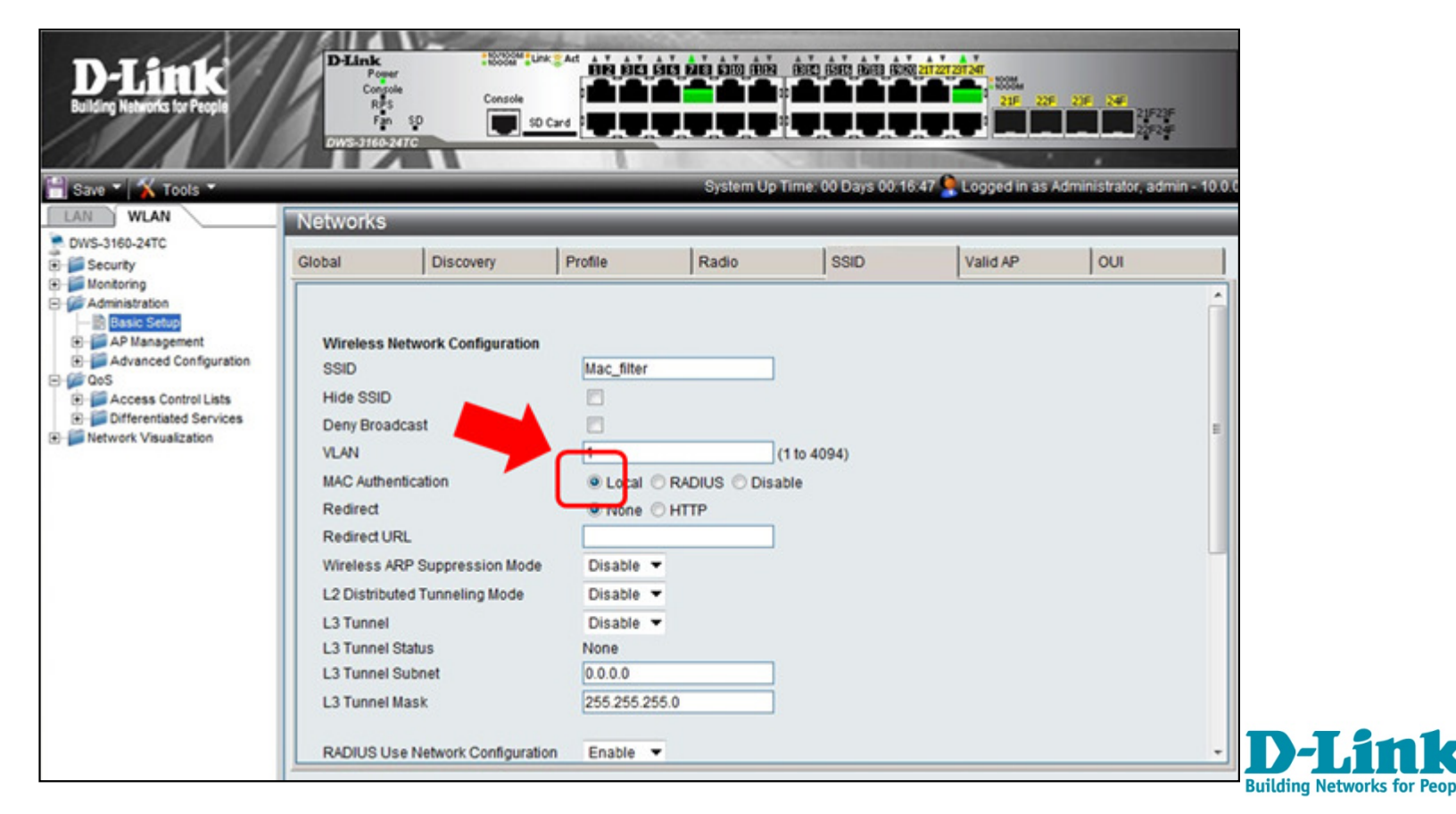

#### Création de la liste des adresses MAC

 → Dans le menu « Clients >> Known Clients », ajoutez les adresses MAC de vos clients et choisissez « global\_action ».
→ et cliquez sur « Apply »

| 📳 Save 🔻  🆌 Tools 👻                                                                                                    |                                                                 | System Up Time: 00       | Days 00:26:50 🧟 Logged in as Administrate               |
|----------------------------------------------------------------------------------------------------|-----------------------------------------------------------------|--------------------------|---------------------------------------------------------|
| LAN WLAN                                                                                                    | Known Clients                                                   |                          |                                                         |
| DWS-3160-24TC Security Monitoring Administration Administration Advanced Configuration Advanced Configuration Advanced Configuration Networks Ap Profiles Door Switch | MAC Address 00-24-d5-52-ED-C2<br>No Known Client entries exist. |                          | Add                                                     |
| 🖹 Save 🔻 📉 Tools 👻                                                                                                    |                                                                 | System Up Time: 00 Days  | s 00:02:33 🌺 Logged in as Administrator, admin - 10.0.0 |
| LAN WLAN                                                                                                    | Known Clients                                                   |                          | 0                                                       |
| DWS-3160-24TC                                                                                                    | Know Client Configuration                                       |                          |                                                         |
| D- Monitoring                                                                                                    | MAC Address                                                     | 00-24-D6-52-ED-C2 🔻      |                                                         |
| Administration                                                                                                    | Name                                                            | toto                     |                                                         |
| AP Management Advanced Configuration                                                                                                    | Authentication Action                                           | Global Action Grant Deny |                                                         |
| Cos                                                                                                    |                                                                 |                          | Apply                                                   |

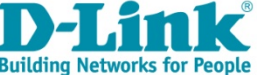

#### Création de la liste des adresses MAC

→Dans le menu « Clients >> Known Clients », ajoutez les adresses MAC de vos clients et choisissez « global\_action »

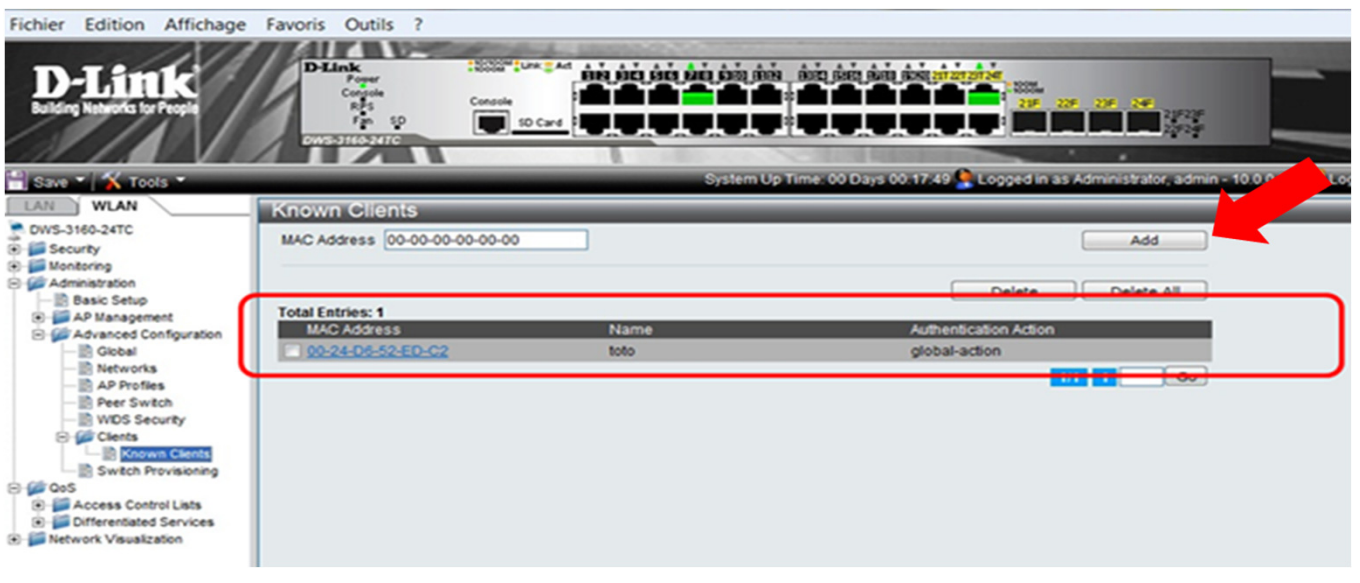

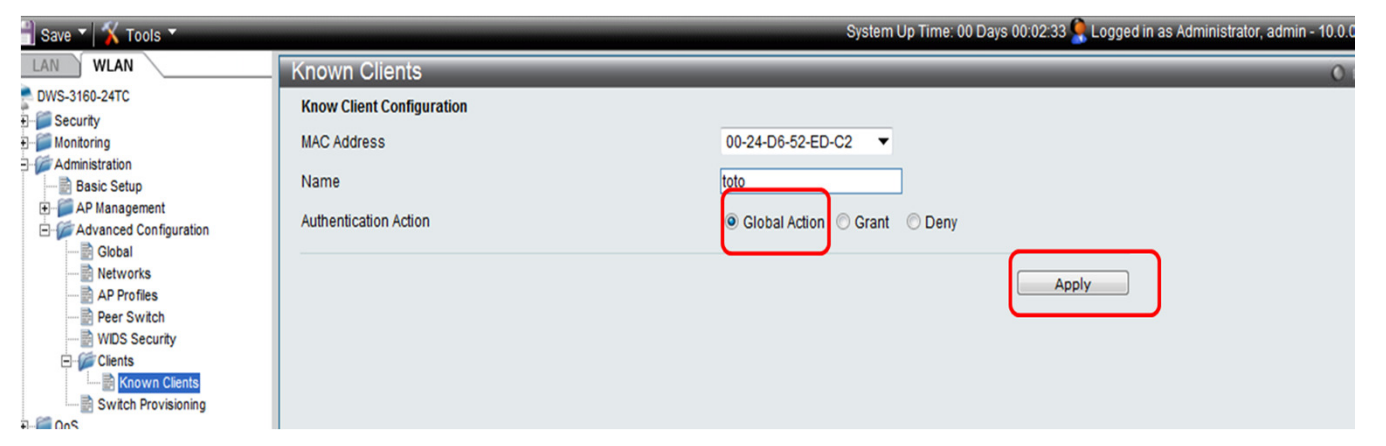

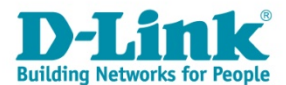

### Configuration d'une « White list »

→ Sélectionnez « Advanced Configuration >> Global ».

→ Dans ce mode, seul les clients qui sont déclarés dans la liste des
« Known Clients » seront Autorisés à avoir accès au réseau.

| LAN WLAN                                  | Global                |                      |                           |  |  |  |  |  |
|-------------------------------------------|-----------------------|----------------------|---------------------------|--|--|--|--|--|
| DWS-3160-24TC<br>E Security<br>Monitoring | General               | SNMP Traps           | Distributed Tunneling     |  |  |  |  |  |
| Administration Basic Setup                | Peer Group ID         |                      | 1 (1 to 255)              |  |  |  |  |  |
| AP Management                             | Client Roam Timeout   | (secs)               | 30 (1 to 120)             |  |  |  |  |  |
| Advanced Configuration                    | Ad Hoc Client Status  | Timeout (hours)      | 24 (0 to 168)             |  |  |  |  |  |
| Networks                                  | AP Failure Status Tim | eout (hours)         | 24 (0 to 168)             |  |  |  |  |  |
| Peer Switch                               | MAC Authentication M  | ode                  | white-list 🔻              |  |  |  |  |  |
| WIDS Security                             | RF Scan Status Time   | out (hours)          | 24 (0 10 168)             |  |  |  |  |  |
| Switch Provisioning                       | Detected Clients Stat | us Timeout (hours)   | 24 (0 to 168)             |  |  |  |  |  |
| OoS Metwork Viewelization                 | AP Provisioning Data  | base Age Time(hours) | 72 (0 to 240)             |  |  |  |  |  |
|                                           | Tunnel IP MTU Size    |                      | 1500 💌                    |  |  |  |  |  |
|                                           | Cluster Priority      |                      | 1 (0 to 255, 0 - Disable) |  |  |  |  |  |
|                                           | AP Client QoS         |                      | Disable 🔻                 |  |  |  |  |  |
|                                           | AP Auto Upgrade Mod   | le                   | Enable 🔻                  |  |  |  |  |  |
|                                           | Base IP Port          |                      | 57775 (1 to 65000)        |  |  |  |  |  |
|                                           |                       |                      | Apply                     |  |  |  |  |  |

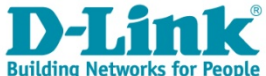

#### Configuration d'une « White list »

#### → <u>Test de connexion</u>:

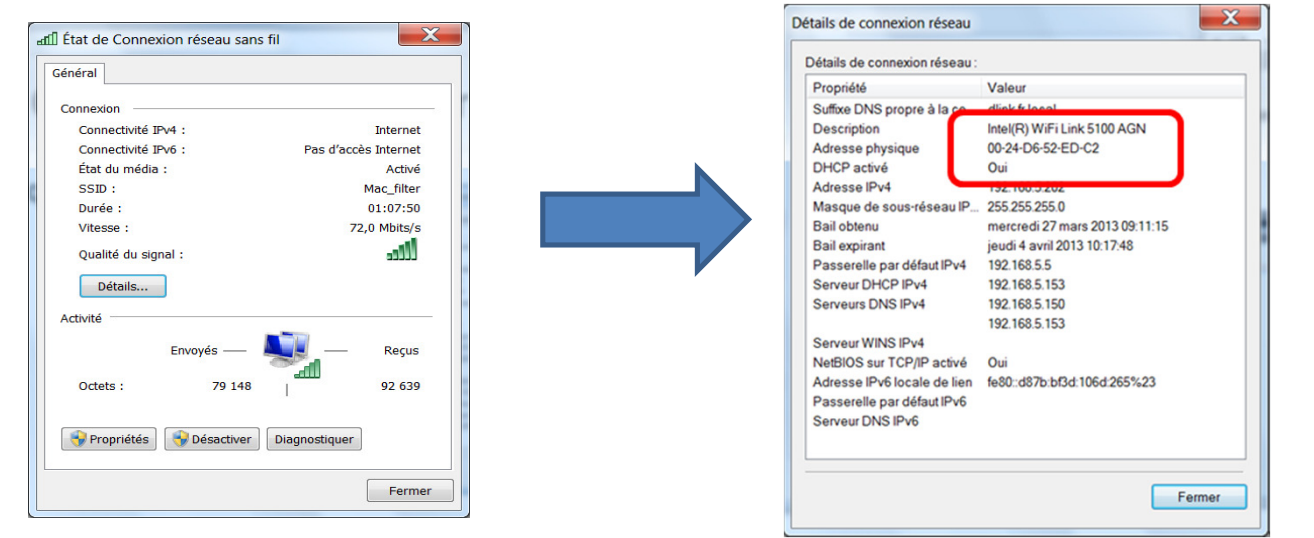

| Save 🔻  Tools 🔻          |                                       |                                            | Syst                               | em Up Time: 00 Days                     | 00:10:13 🤶 Log | ged in as Admin      | istrator, admin - 10.0.0.9    |
|--------------------------|---------------------------------------|--------------------------------------------|------------------------------------|-----------------------------------------|----------------|----------------------|-------------------------------|
| LAN WLAN                 | Associated C                          | ients                                      |                                    |                                         | _              | _                    |                               |
| DWS-3160-24TC            | Status                                | SSID Status                                | VAP Status                         | Switch S                                | Status         | Statistics           |                               |
|                          | Summary                               | Detail                                     | Client QoS                         | Neighbor APs                            | Distributed Tu | nneling              |                               |
| Peer Switch Access Point | Total Entrice: 4                      |                                            | ·                                  | ·                                       |                | Disassociate         | Disassociate All              |
| Associated Clients       | MAC Address<br>(*)-Peer<br>Associated | AP MAC<br>Address/<br>BSSID                | SSID/<br>Encryption                | Detected IP<br>Address/<br>NetBIOS Name | Location       | Radio/<br>Channel    | Status/<br>Network Time       |
|                          | 00-24-D6-52-E                         | D-C2<br>CC-B2-55-83-37-<br>CC-B2-55-83-37- | <u>00/ Mac filter</u> /<br>00 None | 192.168.5.202/<br>FR-E6400-YR           |                | 2-802.11b/g/n/<br>11 | Authenticated/<br>0d:00:01:03 |
| Network Visualization    |                                       |                                            |                                    |                                         |                | 1/                   | 1 1 Go                        |
|                          |                                       |                                            |                                    |                                         |                |                      |                               |

**D-Link**<sup>®</sup> Building Networks for People

## Configuration d'une « Black list »

→ Sélectionnez « Advanced Configuration >> Global ».

→ Dans ce mode, tous les clients qui sont déclarés dans la liste des
« Known Clients » seront filtrés.

| LAN WLAN                                                                                                    | Global                                                                                                    |                                                                                              | _                   |                                                                                              |                                                                                                    |
|----------------------------------------------------------------------------------------------------|----------------------------------------------------------------------------------------------------|----------------------------------------------------------------------------------------------|---------------------|----------------------------------------------------------------------------------------------|----------------------------------------------------------------------------------------------------|
| DWS-3160-24TC<br>Security<br>Monitoring                                                                                                    | General                                                                                                    | SNMP Traps                                                                                   | Distributed Tunneli | ing                                                                                          |                                                                                                    |
| Monitoring Administration Administration Administration Advanced Configuration Advanced Configuration Networks AP Profiles Peer Switch WIDS Security Clients Switch Provisioning QoS Network Visualization | Peer Group ID<br>Client Roam Timeout (se<br>Ad Hoc Client Status Tim<br>AP Failure Status Timeout<br>MAC Authentication Mode<br>RF Scan Status Timeout<br>Detected Clients Status<br>AP Provisioning Databas<br>Tunnel IP MTU Size<br>Cluster Priority<br>AP Client QoS<br>AP Auto Upgrade Mode<br>Base IP Port | ecs)<br>heout (hours)<br>ut (hours)<br>e<br>(hours)<br>Timeout (hours)<br>se Age Time(hours) |                     | 1<br>30<br>24<br>24<br>24<br>24<br>24<br>24<br>72<br>1500<br>1<br>Disable<br>Enable<br>57775 | (1 to 255)<br>(1 to 120)<br>(0 to 168)<br>(0 to 168)<br>(0 to 168)<br>(0 to 168)<br>(0 to 240)<br>▼<br>(0 to 255, 0 - Disable)<br>▼<br>↓<br>(1 to 65000)<br>▲pply |

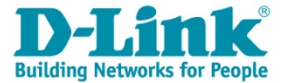

## Configuration d'une « Black list »

#### → <u>Test de connexion</u>:

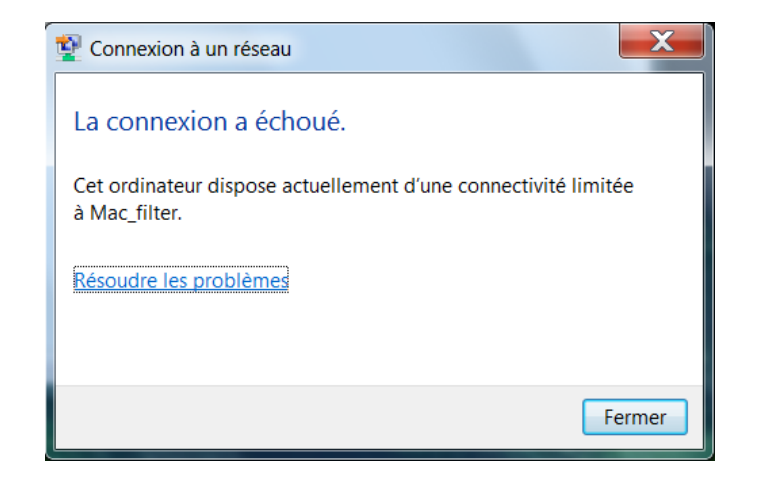

| LAN WLAN                                         | Associated Cli          | ents                                           | _                                 | _                                       | _               |                   |                                  |
|--------------------------------------------------|-------------------------|------------------------------------------------|-----------------------------------|-----------------------------------------|-----------------|-------------------|----------------------------------|
| DWS-3160-24TC                                    | Status                  | SSID Status                                    | VAP Status                        | Switch S                                | tatus           | Statistics        |                                  |
| Honitoring                                       | Summary                 | Detail                                         | Client QoS                        | Neighbor APs                            | Distributed Tur | neling            |                                  |
| Access Point                                     | Total Entries: 1        |                                                |                                   |                                         |                 | isassociate       | Disassociate All                 |
| AP Authentication Failur                         | MAC Address<br>(*)-Peer | AP MAC<br>Address/<br>BSSID                    | SSID/<br>Encryption               | Detected IP<br>Address/<br>NetBIOS Name | Location        | Radio/<br>Channel | Status/<br>Network Time          |
| Client                                           | 00-24-D6-52-ED          | <u>D-C2</u> CC-B2-55-83-37-<br>CC-B2-55-83-37- | <u>00/ Mac filter/</u><br>00 None | 0.0.0.0/                                |                 | 2-802.11b/g/<br>6 | n/ Disassociated/<br>0d:00:00:03 |
| Ad Hoc Clients                                   |                         |                                                |                                   |                                         |                 |                   | 1/1 1 Go                         |
| Cos Administration Cos Cos Metwork Visualization |                         |                                                |                                   |                                         |                 |                   |                                  |

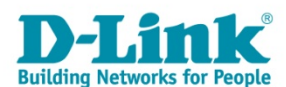

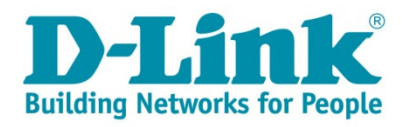

# Merci

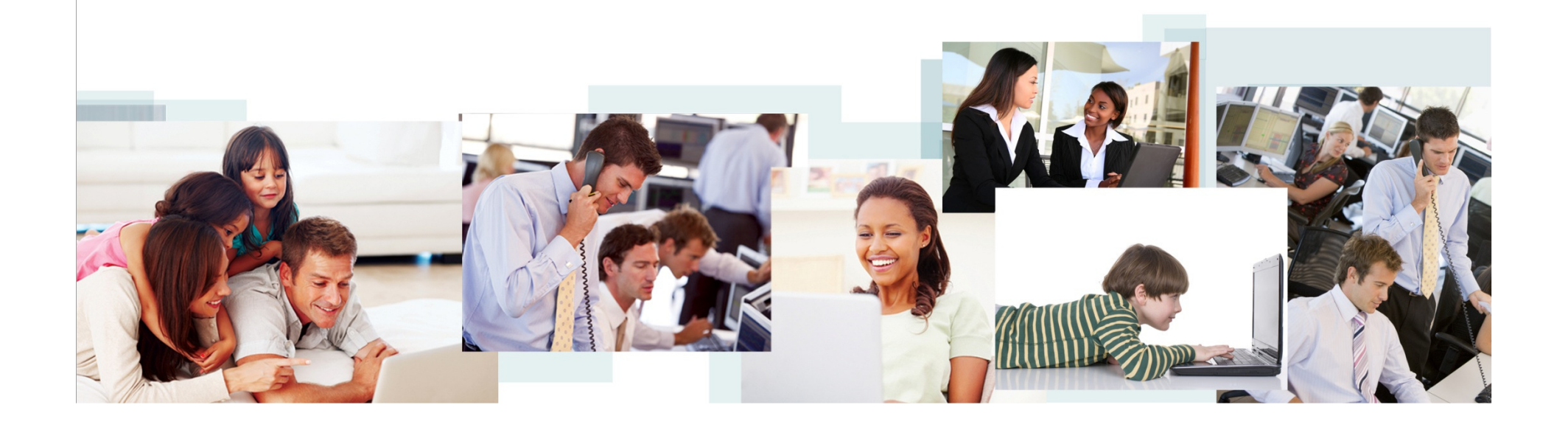